## How to save an audio to an iPhone, iPad

To save an mp3 audio file to an iPhone, Apple requires it to be downloaded from their Apple Music store. However three workarounds exist.

Warning, saving the Dressage Illustrated download link provided after an audio purchase as a favorite will not work. The link does not have an active address to return to.

## Three ways to save audio files to iPhone, iPad

- 1. After purchasing a caller audio from Dressage Illustrated, contact Dressage Illustrated at dressageillustrated@gmail.com and ask us to send you your audios as email attachments. We will be happy to immediately do that.
- 2. Email mp3 audio files attached to email can be played on your iPhone, iPad by clicking on the attachment in an email. The trick here is save the email in your email app and return to it to play the audios by clicking on them.
- 3. Use iTunes on a PC (Apple or Windows) connected to your iPhone via USB/Lightening cable to save the audio file email attachment and download it to the iPhone. Internet has a lot of instructions on how to do this.
- 4. Use a free 3<sup>rd</sup> party app on your iPhone such as EDownloader to save the audio email attachment to a folder/app in your phone.